1. Öffnet den Link zum Anmeldungsportal <u>https://mainz.tbkapp.de/register/family</u> und klickt auf den Reiter "Familien"

| WAINZ MAINZ                                                                                                    |                                                                                                    |
|----------------------------------------------------------------------------------------------------|----------------------------------------------------------------------------------------------------|
| Login StudentInnen Kindergärten Familien                                                                                        |                                                                                                    |
|                                                                                                    | ĸ                                                                                                    |
| Anmoldung für Familion                                                                                                    |                                                                                                    |
| Anneldung für Familien                                                                                                    | N                                                                                                    |
| Schon mal hiergewesen?                                                                                                    | laa Tadukrankanhaya hayarban hiju tallaanamman hattan dann lagaan Cia sish hitta kissisia um                                                                                                    |
| sotern Sie sich bereits in der vergangenheit schön einmal für d<br>sich für das diesjährige Teddykrankenhaus zu bewerben. Sofer | tas reddykrankennaus beworden bzw. teilgenommen hatten, dann loggen Sie sich bitte <u>hier</u> ein, um<br>m Sie noch nie am Teddykrankenhaus teilgenommen oder sich beworben haben, füllen Sie bitte das |
| elerrar ade deejamige readjinamennade za seriersen eerer                                                                        |                                                                                                    |
| untenstehende Formular aus.                                                                                                    |                                                                                                    |
| untenstehende Formular aus.                                                                                                    |                                                                                                    |
| PERSÖNLICHE DATEN                                                                                                    | BSP SAMSTAG FÜR FAMILIEN                                                                                                    |
| PERSÖNLICHE DATEN<br>Familienname                                                                                               | BSP SAMSTAG FÜR FAMILIEN<br>Anzahl der Kinder                                                                                                    |
| PERSÖNLICHE DATEN Familienname                                                                                                  | BSP SAMSTAG FÜR FAMILIEN<br>Anzahl der Kinder                                                                                                    |
| PERSÖNLICHE DATEN Familienname Name des Erziehungsberechtigten                                                                  | BSP SAMSTAG FÜR FAMILIEN<br>Anzahl der Kinder<br>0<br>max. 40 Kinder                                                                                                    |
| PERSÖNLICHE DATEN Familienname Name des Erziehungsberechtigten                                                                  | BSP SAMSTAG FÜR FAMILIEN Anzahl der Kinder 0 max. 40 Kinder Wunschzeiträume                                                                                                    |
| PERSÖNLICHE DATEN Familienname Name des Erziehungsberechtigten                                                                  | BSP SAMSTAG FÜR FAMILIEN<br>Anzahl der Kinder<br>0<br>max. 40 Kinder<br>14.06.2025                                                                                                    |
| PERSÖNLICHE DATEN Familienname Name des Erziehungsberechtigten E-Mail-Adresse                                                   | BSP SAMSTAG FÜR FAMILIEN<br>Anzahl der Kinder<br>0<br>max. 40 Kinder<br>14.06.2025<br>09:00                                                                                                    |
| PERSÖNLICHE DATEN Familienname Name des Erziehungsberechtigten E-Mail-Adresse                                                   | BSP SAMSTAG FÜR FAMILIEN<br>Anzahl der Kinder<br>0<br>max. 40 Kinder<br>Wunschzeiträume<br>14.06.2025<br>09:00<br>09:30                                                                                  |
| PERSÖNLICHE DATEN         Familienname         Name des Erziehungsberechtigten         E-Mail-Adresse         Telefonnummer     | BSP SAMSTAG FÜR FAMILIEN Anzahl der Kinder 0 max. 40 Kinder Wunschzeiträume 14.06,2025 09:00 09:30 10:00                                                                                                 |

2. Füllt die **Informationen "Persönliche Daten"** aus. Gebt bei **Wunschzeiträume** den Zeitslot an, der für euch in Frage kommt.

| PERSÖNLICHE DATEN                                    | BSP SAMSTAG FÜR FAMILIEN |
|------------------------------------------------------|--------------------------|
| Familienname                                         | Anzahl der Kinder        |
| Teddy                                                | 2                        |
| Name des Erziehungsberechtigten                      | max. 40 Kinder           |
| Mia und Max                                          | Wunschzeiträume          |
| E-Mail-Adresse                                       | 14.06.2025               |
| m.muster@teddybären.de                               | ✓ 09:30                  |
| Telefonnummer                                        | 10:00                    |
| 12345679                                             | 10:30                    |
| Straße, Hausnummer                                   |                          |
| Teddy-Allee 5                                        | 11:00                    |
| PLZ, Ort                                             | 11:30                    |
| 00000 Teddyhausen                                    | 12:00                    |
| ☑ Ich akzeptiere die <u>Datenschutzbestimmungen.</u> | 12:30                    |
| Anmeldung absenden                                   | 13:00                    |
|                                                      | 13:30                    |
|                                                      | 14:00                    |

## Bitte gebt ALLE Namen der Kinder in die Liste ein.

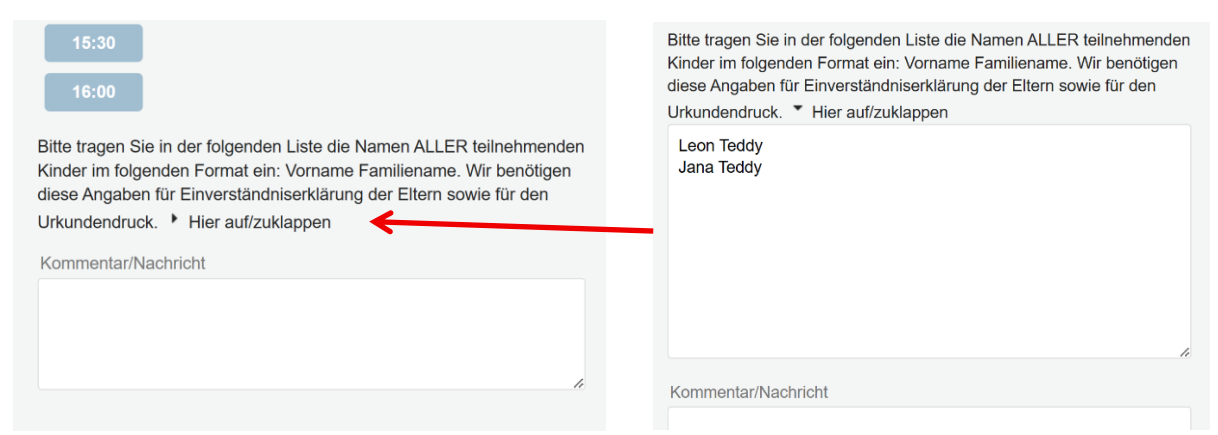

(Die Zeiträume auf dem Beispielfoto entsprechen nicht den tatsächlichen Daten)

 Drückt anschließend auf "Anmeldung absenden". Im Reiter "Übersicht" seht ihr noch einmal eure Daten zusammengefasst. Unter "Passwort ändern" könnt ihr euch direkt ein **persönliches Passwort anlegen**. Oder ihr benutzt das zugesendete Passwort aus der Mail "Registrierungsbestätigung". Mit diesen Daten könnt ihr euch zukünftig im Portal einloggen.

| ersicht                                                                                                    |                                                        |                                                                                          |
|----------------------------------------------------------------------------------------------------|--------------------------------------------------------|------------------------------------------------------------------------------------------|
| BSP SAMSTAG FÜR FAMILIEN                                                                                                    | PERSÖNLICHE DATEN                                      | Teddy                                                                                    |
| 2<br>max. 40 Kinder<br>Wunschzeiträume                                                                                                    | Adresse<br>Telefonnummer<br>E-Mail-Adresse<br>Name des | Teddy-Allee 5, 00000<br>Teddyhausen<br>12345679<br>m.muster@teddybåren.de<br>Mia und Max |
| Absagen<br>Bitte tragen Sie in der folgenden Liste die Namen ALLER teilnehmenden<br>Kinder im folgenden Format ein: Vorname Familiename. Wir benötigen<br>diese Angaben für Einverständniserklärung der Eltern sowie für den<br>Urkundendruck. V Hier auf/zuklappen | Bearbeiten Passwort                                    | ändern                                                                                   |
| Kommentar/Nachricht                                                                                                    |                                                        |                                                                                          |

4. Anschließend erhaltet ihr eine Anmeldebestätigung per Mail.

| Terminbestätigung für das Teddykrankenhaus                                                  |                       |                           |                          |           |
|---------------------------------------------------------------------------------------------|-----------------------|---------------------------|--------------------------|-----------|
| Teddyklinik Mainz <mainz@tbkapp.de></mainz@tbkapp.de>                                       | ← Antworten           | ) Allen antworten         | ightarrow Weiterleiten   |           |
| An •Teddy - Mia und Max                                                                     | Do 05.06.20           |                           |                          |           |
|                                                                                             |                       |                           |                          | 4         |
|                                                                                             |                       |                           |                          |           |
|                                                                                             |                       |                           |                          |           |
|                                                                                             |                       |                           |                          |           |
| Hallo Mia und Max,                                                                          |                       |                           |                          |           |
| hiermit bestätigen wir Ihre Anmledung zum diesjährige Teddykrankenhaus und                  | erwarten Sie am       | :                         |                          |           |
| Samstag, 14.06.2025 09:30-10:00 Uhr <u>Absagen</u>                                          |                       |                           |                          |           |
| Bitte nutzen Sie oben genannten Link um den Termin zu stornieren sofern Sie                 | nicht teilnehmen      | können damit wir dies     | sen Termin an and        | ere Far   |
| Bitte wenden Sie sich bei Fragen an <u>teddyklinik@teddyklinik-mainz.de</u>                 |                       |                           |                          |           |
| Das Team des Teddyklinik Mainz                                                              |                       |                           |                          |           |
|                                                                                             | in and T. Mailadanaan | and the base of the       | dies sieht des Estimatio |           |
| Sie erhalten diese E-Mail weil Sie oder eine andere Person sich auf Teddyklinik Mainz mit d | leser E-Malladresse   | registriert haben. Solite | ales nicht der Hall seil | n, konnei |
| ιεααγκιπικ mainz - <u>https://teddyklinik-mainz.de/</u> - Impressum                         |                       |                           |                          |           |

Falls ihr den Termin doch nicht wahrnehmen könnt, bitten wir euch über den Link in der Mail oder im Portal "**abzusagen**", damit der Platz für andere Familien frei wird.

5. Nachdem ihr bereits einmal angemeldet seid, könnt ihr über den Reiter "Login" jederzeit auf euren Account zugreifen. <u>https://mainz.tbkapp.de/login</u>

|       | TEDDY<br>KLINIK<br>MAINZ |              |          |  |
|-------|--------------------------|--------------|----------|--|
| Login | Studentinnen             | Kindergärten | Familien |  |
| E-Ma  | il-Adresse               |              |          |  |
| Pass  | wort                     |              |          |  |
| Passw | vort vergessen?          |              |          |  |
| Log   | in                       |              |          |  |

Bei Fragen und weiteren Anliegen, schreibt uns gerne weiterhin eine Mail an <u>anmeldung-teddyklinik@students.uni-mainz.de</u>